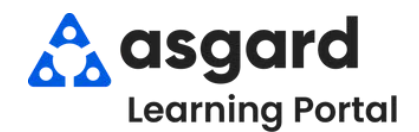

### Asgard Desktop Create Standard Work Order

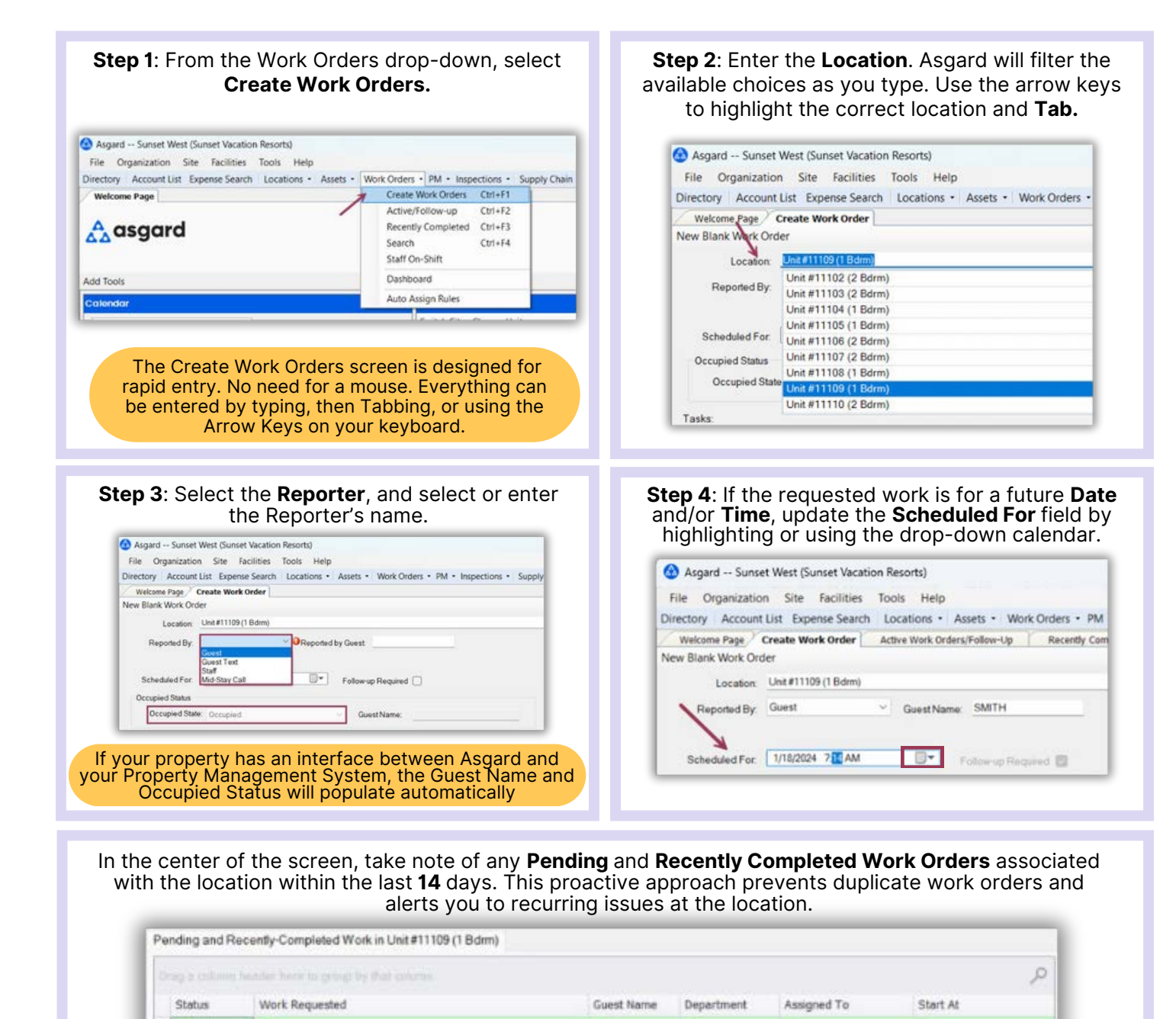

| 1 |            | + <b>Q</b> 4                                                   | -0:        | ×0:         | 0                            | -             |
|---|------------|----------------------------------------------------------------|------------|-------------|------------------------------|---------------|
|   | Incomplete | Repair Internet - No Service                                   | JONES      | Engineering | Haro_Asgard, Gabi            | Wed 1/17 11:3 |
|   | Complete   | Repair / Replace Light Fixture, Repair / Replace Light Fixture | BROOKES    | Engineering | Hoover, John E               | Tue 1/9 7:04  |
| ľ | Complete   | Repair / Replace Light Foture                                  | BROOKES    | Engineering | Hoover, John E               | Wed 1/10 7:31 |
|   |            | The duration can be change                                     | d to refle | ect the pas | t <b>7</b> or <b>30</b> davs |               |
|   |            | based on your                                                  | site's pr  | references. |                              |               |

**Step 5**: In the **Tasks** field, enter the request's **most distinctive keyword** (i.e., Thermostat). Avoid generic terms like "deliver," "assist," or "repair." Select the task and Tab. Fill in the necessary fields with the required information.

| Welcome Page Create Work Order                              |                     |
|-------------------------------------------------------------|---------------------|
| New Blank Work Order                                        | Refresh Lists Close |
| Location: Unit#11109 (1 Bdrm)                               |                     |
| Reported By: Guest v Guest Name: SMITH                      |                     |
| Scheduled For 1/18/2024 5:57 AM                             |                     |
| Occupied Status                                             |                     |
| Occupied State: Occupied State: Guest Name:                 |                     |
| Event [No Event]                                            |                     |
| Tasks                                                       |                     |
| AC Repair - Thermostat Not Working - A/C Task (Engineering) | Remove              |
| Priority: High ~ Extra Request No                           |                     |
| Sublocation: Living Room                                    |                     |
| Notes: Thermostat will not turn on                          |                     |
| Assign To: Lanier, Kayla (Z 2, FL 1-3)                      | <u>•</u>            |
| N                                                           |                     |

- Extra Request optional
- **Quantity** (if applicable)
- Sublocation (where needed) indicates the precise task location
- **Notes** provide any additional information that the associate may need to complete the work order successfully
- Assign To If you have Assign privileges, and your property uses this configuration, you can assign this work order immediately or leave it unassigned
- Add as many additional Tasks as necessary for the same location. Asgard will
  automatically separate the tasks by which department will complete the work.

Step 6: Once you have added all of the required information, Tab to the Create Workorder(s) button and press Enter.

| Priority: Medium                         | Extra Request | No | ~        |   |        |
|------------------------------------------|---------------|----|----------|---|--------|
| Sublocation: In the main location itself |               |    |          | - |        |
| Notes                                    |               |    |          |   |        |
| Average To a superior of a               |               |    |          |   |        |
| Laner_ASGARD, Kayla                      |               |    | <u> </u> |   |        |
|                                          |               |    |          | - | Remove |
|                                          |               |    | 1        | _ |        |
|                                          |               |    | Y        |   |        |
|                                          |               |    |          | 2 |        |

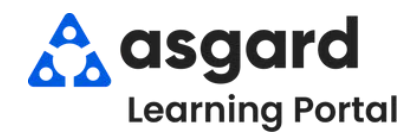

The Reported By field captures who originated the request - Guest, Staff Member, Owner, etc. It is a critical data point directly correlating to owner/guest satisfaction. Guest requests are easily recognized on mobile devices and always have a higher priority.

**Step 1:** Enter a **Location** and tab. The next required field is *Reported By*. Click the dropdown menu and choose the correct option from the list.

| Ele Organization Site Facilities Tools Help                                                                                                    |                    |
|----------------------------------------------------------------------------------------------------|--------------------|
| rectory Account List Expense Search Locations + Assets + Work Orders + PM + Inspections + Supply Chain + Billings + Cleans + Incidents + Project + | Training/How To    |
| Welcome Page / Create Work Order                                                                                                    |                    |
| ew Blank Work Order                                                                                                    | Refresh Lists Clos |
| Location: Unit #2304 (1 Bdm)                                                                                                    | • -                |
| Reported By: Guest Name:                                                                                                    |                    |
| Guest<br>Guest Text<br>Staff                                                                                                    |                    |
| Scheduled For: Md-Stay Call Follow up Required C                                                                                                   |                    |
| Occupied Status                                                                                                    |                    |
| Occurring States And Occurring Count Name                                                                                                    |                    |

- Select Guest or Owner if the Guest or Owner originated the request by phone or in-person to any staff member. For example, if Mrs. Smith calls to request additional towels to be delivered to her room.
- Select **Staff** if the Staff Member originated the request. For example, if a Housekeeper noticed the towel rack was broken and needed to be fixed.

**Step 2:** When selecting **Guest** or **Owner**, the guest name is required, as indicated by the red icon.

|                    | Refresh Lists Clos            |
|--------------------|-------------------------------|
| 1                  | Refresh Lists Clos            |
| /                  | -                             |
|                    |                               |
| Guest Name         |                               |
|                    |                               |
|                    |                               |
| Follow up Hequired |                               |
|                    |                               |
| Guest Name.        |                               |
| 2                  | Guest Name Follow up Required |

# **Step 3:** When selecting **Staff**, you can add a staff member by typing their name or choosing from the dropdown field.

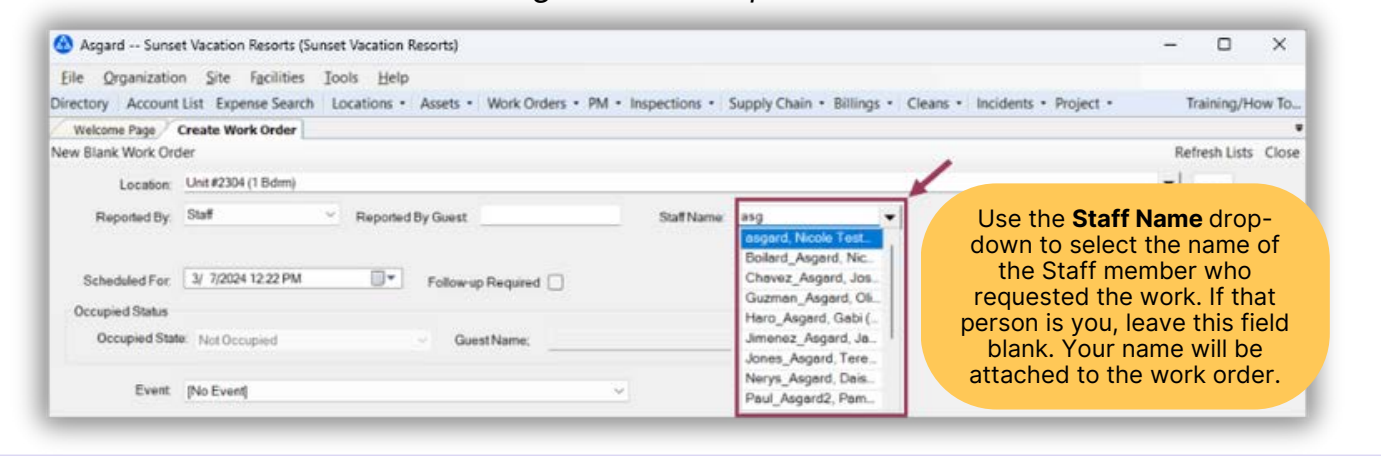

| Select Locati     | on Filter Clear | Location Filter      |                                |                      |             |             |              | 1                |
|-------------------|-----------------|----------------------|--------------------------------|----------------------|-------------|-------------|--------------|------------------|
| Dr.Rg. 4, 2051000 |                 |                      |                                |                      |             | 1           | 1            |                  |
| Aging             | + Paused        | Location             | Work Requested                 | Assigned To          | Department  | Reported By | Entered by   | Reported By Name |
| • •0              | H               | -O-                  | -0-                            | 0                    | -0:         | -0:         | -0:          | -0-              |
| B REWORK          |                 | Unit #18209 (1 8dm)  | Repair Bedframe                | Lanier, Koyla (Z 2 = | Engineering | Guest       | Lemus, Bebsy | SILLS            |
| · OVERDU          |                 | Unit #27105 (2 Bdrm) | Repair Ice Maker - Not Working | Wales, George        | Engineering | Guest       | Lemus, Betsy | VINCENT          |
| OVERDU            |                 | Unit #14106 (2 Bdrm) | Repair Dresser - Broken Drawer | George, Bob          | Engineering | Staff       | Lemus, Betsy |                  |
| E DIE             | -               | Unit #10202 (2 Bdrm) | Repair / Replace Light Foture  | Jimenez_Asgard, J    | Engineering | Guest       | Lemus, Betsy | GALAX            |
| EL DE L           |                 | Unit #23405 (2 Bdrm) | Repair Drain - Clogged         | Jones_Asgard, Teresa | Engineering | Guest       | Lemus, Betsy | THOMASON         |

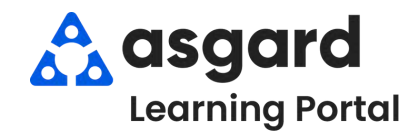

Step 1: From the Work Orders drop-down, select Create Work Orders.

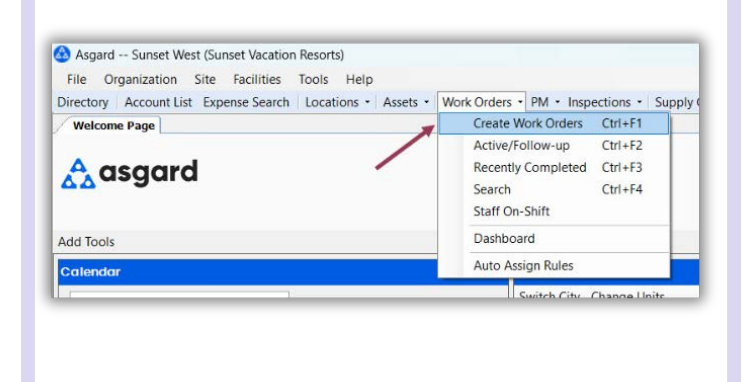

**Step 2:** Enter the location. Asgard will begin filtering the available choices as you type. Use the arrow keys to highlight the correct location and Tab.

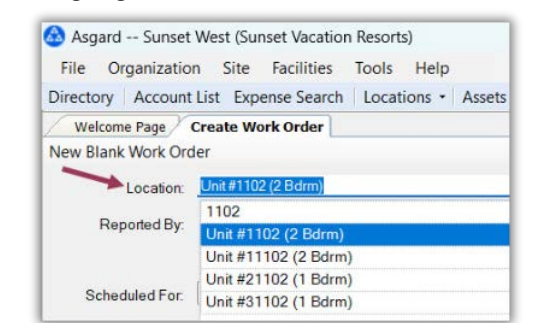

The Create Work Orders screen was designed to be rapid entry. There is no need to use your mouse. Everything can be entered by typing, **Tabbing** and using the **Arrow Keys** on your keyboard.

Step 3: Select the reporter, and, if Staff Reported, select or enter the reporter's name.

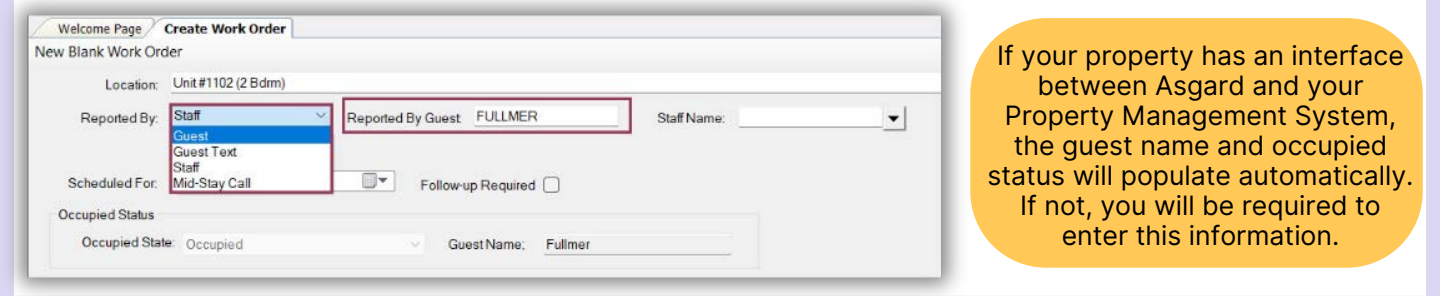

**Step 4:** The **Scheduled For** field defaults to the time that the screen was opened. Use the drop-down to access the calendar or arrow over to change the date and/or time as requested.

| Location: Uni               | t#1102 (2 Bdrm)                     |                                                                 | 2/ 5        | 2024 1        | 0:20 A      | AM      |           |            |              |             |
|-----------------------------|-------------------------------------|-----------------------------------------------------------------|-------------|---------------|-------------|---------|-----------|------------|--------------|-------------|
| Locaton,                    | (11102 (2 5 0 m))                   | 7                                                               | 4           |               | Febr        | ruary 2 | 2024      |            | - × -        |             |
| Reported By: Sta            | ff 🗸 🗸                              | Reported By Guest FULL                                          | Sun         | Mon           | Tue         | Wed     | Thu       | Fri        | Sat          |             |
|                             |                                     |                                                                 | 28          | 29            | 30          | 31      | 1         | 2          | 3            |             |
| <b>N</b> -                  |                                     |                                                                 | 4           | 5             | 6           | 7       | 8         | 9          | 10           |             |
| Scheduled For: 2/           | 6/2024 8:23 AM                      | Follow-up Requ                                                  | 18          | 10            | 20          | 21      | 22        | 23         | 24           |             |
| 0                           |                                     |                                                                 | 25          | 26            | 27          | 28      | 29        | 1          | 2            |             |
| Occupied Status             |                                     |                                                                 | 3           | 4             | 5           | 6       | 7         | 8          | 9            |             |
| Occupied State: 0           | )ccupied                            | Guest Nam                                                       |             |               |             | Today:  | 2/5/2     | 2024       | - 1          |             |
| The future da<br>for exampl | ate/time selecto<br>e, the guest as | ed affects all tasks<br>ks for Coffee to b<br>ust make two sepa | s ac<br>e d | ddeo<br>elivo | d to<br>ere | o the   | e w<br>ow | ork<br>and | ord<br>d a c | er.<br>crik |

**Step 5**: In the **Tasks** field, enter the request's **most distinctive keyword** (i.e., Regular, Decaf). Avoid generic terms like "deliver," "assist," or "repair." Select the task and Tab. Fill in the necessary fields with the required information.

|                                           | lork Ord          | ler                                      |            |         |                     |           |   |          |          |
|-------------------------------------------|-------------------|------------------------------------------|------------|---------|---------------------|-----------|---|----------|----------|
| Lo                                        | cation:           | Unit #1103 (2                            | Bdrm)      |         |                     |           |   |          |          |
| Repor                                     | ted By:           | Guest                                    |            | Guest N | ame: FULLME         | 2         |   |          |          |
| Schedule                                  | ed For:           | 2/ 6/2024 10                             | :20 AM     | •       | Follow-up R         | equired 🔝 |   |          |          |
| Occupied                                  | Status            |                                          |            |         |                     |           |   |          |          |
| Occup                                     | ied State         | e: Not Occupi                            | ed         |         | Guest               | lame;     |   |          |          |
|                                           | Event             | [No Event]                               |            |         |                     |           | ~ |          |          |
| Tasks:<br>Deliver Coffee                  | e, Regul          | ar - Delivery (H                         | lousekeepi | ng)     |                     | 40        |   |          | •        |
| Deinstein                                 | 1. Cale           |                                          |            |         | <b>F</b> . <b>D</b> | No.       |   |          |          |
| Phonty.                                   | High              |                                          | ~          |         | Extra Red           | uesi 140  | ~ |          |          |
| Item:                                     | Coffe             | e, Regular                               | ·          |         | Extra Rec           | V Qty:    | 1 |          |          |
| Item:<br>Notes:                           | Coffee            | e, Regular<br>k loudly                   |            |         | Extra Rec           | V Qty:    | 1 |          |          |
| Item:<br>Notes:<br>Assign                 | Coffee<br>Knock   | e, Regular<br>k loudly<br>Nobody]        |            |         | Extra Rec           | Qty:      | 1 |          |          |
| Item:<br>Notes:<br>Assign<br>Type here to | To:               | e, Regular<br>k loudly<br>Nobody]<br>isk |            |         | Extra Rec           | Qty:      | 1 | <u>•</u> | •        |
| Notes:<br>Assign<br>Type here to          | To: [the add a ta | e, Regular<br>k loudly<br>Nobody]<br>isk |            |         | Extra Rec           | V Qty:    |   | <u> </u> | ×        |
| Notes:<br>Assign<br>Type here to          | To:               | e, Regular<br>k loudly<br>Nobody]<br>isk |            |         | Extra Rec           | Qty:      |   | <u> </u> | <b>.</b> |

Once you have added all of the requested future tasks, Tab to the **Create Workorder(s) button** and press Enter. The work order will appear in Asgard at the *specified* future date/time

- Extra Request the guest asks for more of what is stocked in the room, i.e., hangers, towels, coffee
- **Quantity** (if applicable)
- Sublocation (where needed)
- Notes any additional information that the associate may need to complete the work order
- Assign To It is best to leave a future work order unassigned, but if you know who will be on-shift when the work order populates, and they are in the drop-down, you can assign it now
- Add as many additional tasks as necessary for the same location. Asgard automatically separates the tasks based on the department responsible for completing the work

Step 6: To view your future work orders, open the Active/Follow-Up screen and check the box Show Future Items. Work Order status is shown as White N/A indicating they are Not yet Available.

| Se | elect Locati | on Fi | Iter Cl   | ear Location Filter      |                           |              | · · · · · · · · · · · · · · · · · · · | The          |
|----|--------------|-------|-----------|--------------------------|---------------------------|--------------|---------------------------------------|--------------|
| D  | rag a column | head  | er here t | o group by that column   |                           |              |                                       |              |
|    | Aging        | •     | ID        | Location                 | Work Requested            | Assigned To  | Mobile Receive Delay                  | Respons      |
| 9  | 1 <b>0</b> 0 | E     | a 🛛 c     | * <b>0</b> ¢             | *B:                       | • <b>B</b> : | 4 <b>0</b> 0                          | a <b>n</b> c |
|    | 🗉 ОК         |       | 119       | Unit #20201 (2 Bdrm)     | Reclean Unit              | George, Bob  |                                       | 1 day, 2     |
|    | D OK         |       | 119       | Unit #1102 (2 Bdrm)      | Repair Wall - Damaged     | Fullmer, Pam |                                       | 9 mins       |
|    | ⊞ N/A        | Ľ     | 119       | Hole #13 Comfort Station | AC Repair - Filter Change | [None]       |                                       | 0 mins       |
|    | E N/A        |       | 119       | Unit #1103 (2 Bdrm)      | Deliver Coffee, Regular   | [None]       |                                       | 0 mins       |
|    | ⊞ N/A        |       | 119       | Unit #1203 (2 Bdrm)      | Pick Up Loaned Item - 1   | [None]       |                                       | 0 mins       |
|    | E N/A        | 1     | 119       | Unit #1201 (1 Bdrm)      | Pick Up Fan               | [None]       |                                       | 0 mins       |

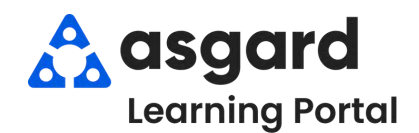

Step 1: From the Create Work Order screen, enter the required information.

| Asgard One Valley Lodge (Training Org)<br>File Organization Site Facilities Tools Help<br>Directory Account List Expense Search Locations - Assets - Work Orders | • PM • Inspections • Supply C                                                |
|----------------------------------------------------------------------------------------------------|------------------------------------------------------------------------------|
| Welcome Page Create Work Order                                                                                                    | be completed                                                                 |
| New Blank Work Order                                                                                                    | 2. <b>Reported By</b> - Guest or Staff                                       |
| Location: Unit #1304 (2 Bdrm)                                                                                                    | 3. Scheduled For - allows you to                                             |
| 2 Reported By: Guest Vame: JONES                                                                                                    | schedule the work to be done at a future date and time                       |
| 3 Scheduled For. 3/ 8/2024 8:54 AM To Follow-up Required Cocupied Status                                                                                         | 4. Select the requested <b>Task(s)</b> and any additional information in the |
| Occupied State: Away ~ Guest Name;                                                                                                    | Notes field                                                                  |
| Event [No Event]                                                                                                    |                                                                              |
| Tasks 4                                                                                                    | If your property has an interface                                            |
| Deliver Bath Towel - Delivery (Housekeeping)                                                                                                    | system the Guest Name and                                                    |
| Priority: Medium ~ Extra Request Yes                                                                                                    | Occupied Status will populate                                                |
| Item: Bath Towel V Oty:                                                                                                    |                                                                              |
| Notes: Permission to enter without knocking - Guest at pool                                                                                                    | automatically.                                                               |

**Step 2:** In the **Assign To** field, type the appropriate assignee name or choose from the drop-down.

| Priority: Me       | dium 🗸                              | Extra Request      | Yes           | ~              |   |
|--------------------|-------------------------------------|--------------------|---------------|----------------|---|
| Item: Bat          | th Towel                            | ~                  | Qty:          | 1 🔹            |   |
| Notes: Pe          | ermission to enter without knocking | - Guest at pool    |               |                |   |
| Assign To:         | Smith, Jessica                      |                    |               |                | • |
|                    | Nguyen, Vincent                     |                    |               |                |   |
| Type here to add a | Ramos, Celia                        |                    |               |                |   |
|                    | Rodriguez, James                    |                    |               |                |   |
|                    | Smith, Jessica                      |                    |               |                |   |
|                    | Todd, James                         | The drop-down      | list is filte | red for users  |   |
|                    | Webb, Anthony                       | on-shift for the d | lepartmen     | nt responsible |   |
|                    | Yakushev, Vania                     | for comp           | leting the    | task.          |   |
|                    | [Nobody]                            |                    |               |                |   |

Step 3: Once you have filled in the required fields and assigned the task(s), Tab to the Create Workorder(s) button and press Enter.

| Assign 10. Smith, Jessica | <b>_</b> |        |
|---------------------------|----------|--------|
| Type here to add a task   |          | Remove |
|                           |          |        |
|                           |          |        |

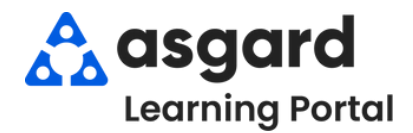

### Asgard Desktop Add Photos to a Work Order

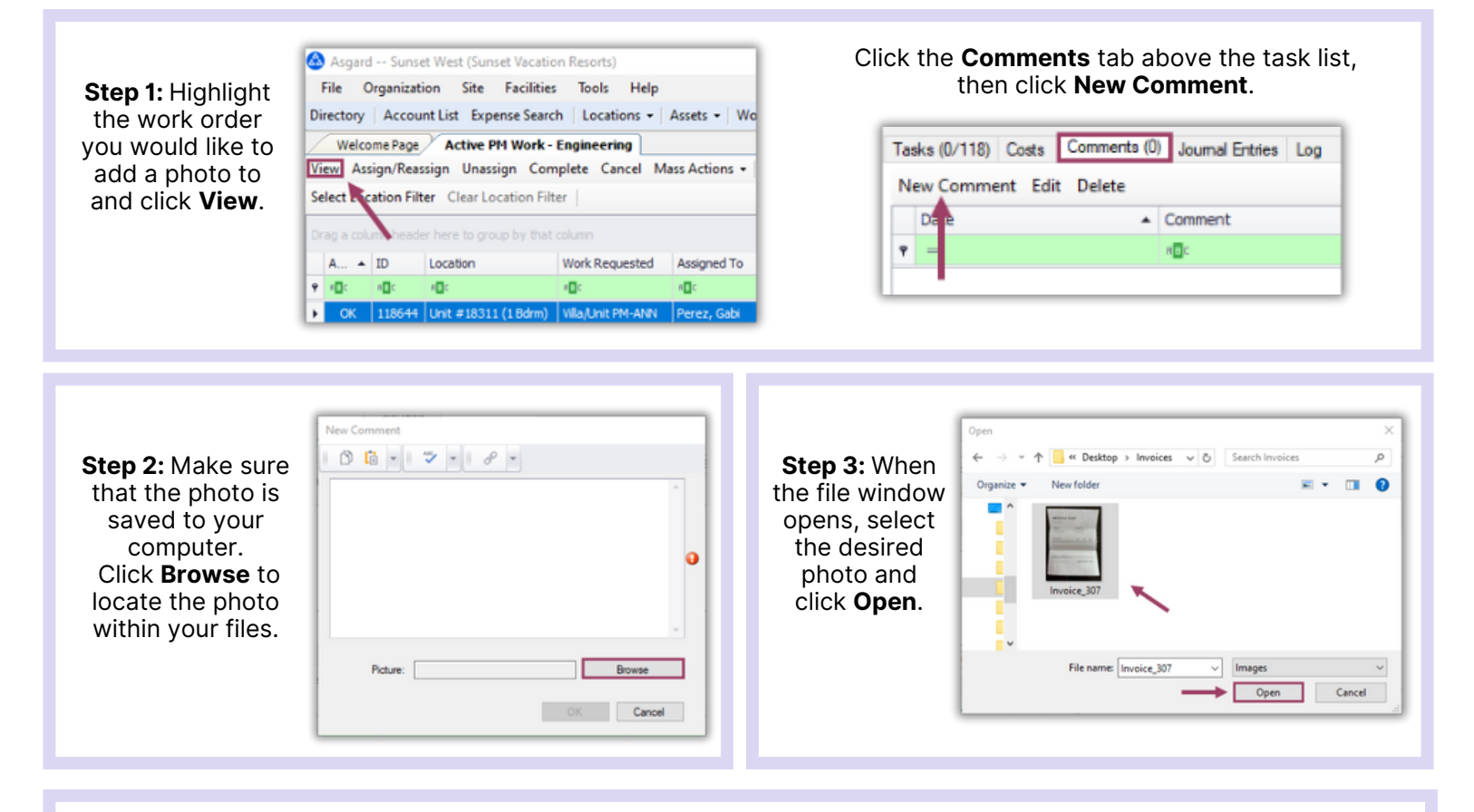

**Step 4:** After adding your photo, you *must include a comment*. Once the photo and comment are attached, click **OK**. The comment/photo will be date and time stamped and records the user who attached it to the work order.

| New Comment |                                                      |    |        |
|-------------|------------------------------------------------------|----|--------|
| 0 🔓 -       | <i>™</i> + <i>P</i> +                                |    |        |
| Equipment   | Invoice                                              |    | A      |
| Picture:    | C:\Users\Gabi Perez\Desktop\Invoices\Invoice_307.jpg |    | Browse |
|             | 1                                                    | OK | Cancel |

The easiest way to add a photo to a work order is using the Comment button on your mobile device! Add as many photos/jpgs as needed, including pictures of documents, to a work order.

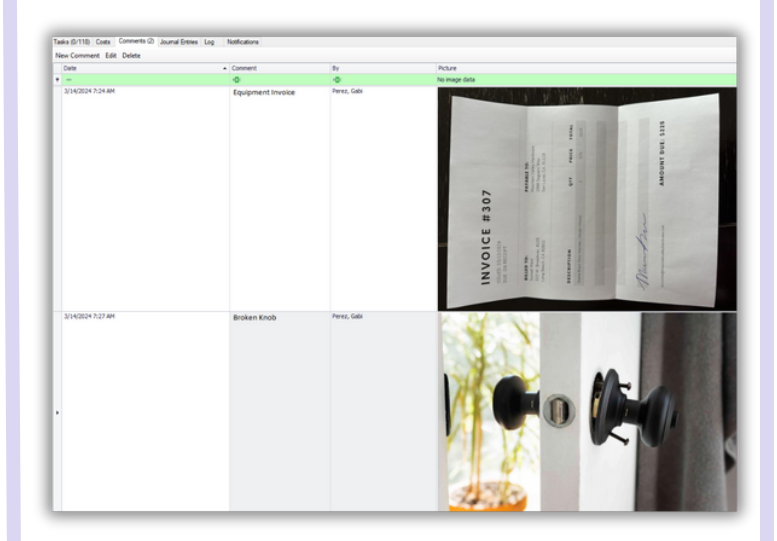

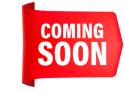

Adding Word Docs/PDFs is in our development queue for future enhancement.

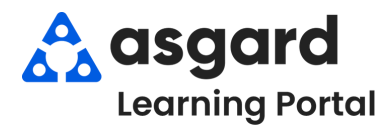

### Asgard Desktop Standard Work Orders Actions Taken

Actions Taken is designed to close the loop between what the guest requests/reports and the actual work performed to resolve the issue. With Actions Taken, specific task categories, like Lighting, Televisions, and Appliances, will have a specific list of potential resolutions, one of which must be selected to complete the work order. If you have any issues with ActionsTaken, contact us at support@asgardsoftware.com.

Step 1: In the Task field, type the keyword of the issue. Select the appropriate task and Tab.

Tasks associated with Actions Taken will be category specific, with only **one option** to choose from.

| I dana.      |                                |   |
|--------------|--------------------------------|---|
| ighting      |                                | 0 |
| Repair: Ligh | ing (AT) - Repair (Engineering | 1 |

Multiple tasks are available when selecting a task that is **not** associated with ActionsTaken.

| Clean Armoire - Cleaning (Housekeeping)                               |  |
|-----------------------------------------------------------------------|--|
| Repair Armoire - Broken Door - Repair / Replace (Engineering)         |  |
| Repair Armoire - Broken Door Knob - Repair / Replace (Engineering)    |  |
| Repair Armoire - Broken Drawer - Repair / Replace (Engineering)       |  |
| Repair Armoire - Missing Hardware - Repair / Replace (Engineering)    |  |
| Repair Armoire - Scratch - Repair / Replace (Engineering)             |  |
| Repair/Replace Armoire - Door Broken - Repair / Replace (Engineering) |  |

The Actions Taken categories and the list of available actions are predetermined by your corporate team.

**Step 2:** When completing the Work Order on the desktop, select the appropriate Action Taken from the drop-down menu.

|                                                                         | lask                  | Action Laken                               |            |
|-------------------------------------------------------------------------|-----------------------|--------------------------------------------|------------|
| Started: Calculate 5/30/2024 at 11: 29 AM                               | Repair: Lighting (AT) | [                                          | <b>-</b> 0 |
| uration: O Calculate Days: 0 - Hours: 0 - Minutes: 14 -                 |                       | Ballast (Replace)                          |            |
|                                                                         |                       | Breaker (Reset)                            |            |
| mpleted: Calculate 5/30/2024 at 12 20 PM                                |                       | Fixture (Repair / Replace)                 |            |
| This work order is heine healdeted (act Expected Start to Actual Start) |                       | GFI (Reset)                                |            |
| ins work order is being backdated (set Expected Statt to Actual Statt)  |                       | Light Bulb (Replace)                       |            |
| ment                                                                    | *                     | Motion Sensor / Timer (Repair / Replace)   |            |
|                                                                         | ×                     | Shades / Diffuser (Repair / Replace)       |            |
| Taken on each Task<br>Action Taken                                      |                       | Switch / Knobs / Button (Repair / Replace) | Jane       |
| ir: Lighting (AT)                                                       |                       |                                            |            |
|                                                                         |                       |                                            |            |
|                                                                         | I he work or          | rder <i>can not</i> be completed           | until      |

|                       | Welcome Page 7 [7028                 | 5] Repair: Lighting (AT)       | _                                 | _                     |                    |                        | _  | _                   | _                   |             |
|-----------------------|--------------------------------------|--------------------------------|-----------------------------------|-----------------------|--------------------|------------------------|----|---------------------|---------------------|-------------|
|                       | Return to Incomplete Par             | use Rework Create Template     | Reports • OK                      |                       |                    |                        | Ta | abbed View Save     | Save/Close Print    | Close Close |
|                       | Request Repair: Ligh                 | ting (AT)                      |                                   |                       |                    |                        |    | Status: Co          | mplete              |             |
|                       | Location: Unit #1204 (2              | Bdrm)                          |                                   |                       |                    |                        |    | Expected Start 5/   | 30/2024 11:28 AM    |             |
| Step 3: Once the      | Reported By: Guest                   | <ul> <li>Guest Name</li> </ul> | THOMAS                            |                       |                    |                        |    | Due By:             | 5/30/2024 11:48 AM  |             |
| Work Order has been   | Type: Repair (Eng<br>Occupied Status | ineering)                      | <ul> <li>Priority: Med</li> </ul> | fium ~                | Follow-up Required |                        |    | Overdue By:         | 5/30/2024 12:08 PM  |             |
| completed, you can    | Occupied State: N                    | lot Occupied                   | GuestName:                        |                       |                    |                        |    | Assignee: m         | enez_Asgard, Jackie | •           |
| view the Asticn       | Description:                         |                                |                                   |                       |                    |                        |    | Last Assigned: 5/   | 30/2024 11:29 AM    |             |
| view the Action       |                                      |                                |                                   |                       |                    |                        |    | Started: 5          | /30/2024 11:29 AM   |             |
| Taken in the Work     |                                      |                                |                                   |                       |                    |                        |    | Completed: 5        | /30/2024 11:44 AM   |             |
|                       |                                      |                                |                                   |                       |                    |                        | Ŧ  | Work Time: 15       | mins                |             |
| Order Details screen. | Entered by Lemus, Betsy o            | n 5/30/2024 11:28 AM           |                                   |                       |                    |                        |    | Resolution Lime: 15 | mins                |             |
|                       | Follow-Up Action Taken:              |                                |                                   |                       | ~                  | On: 5/30/2024 12:06 PM |    | Mobile-Receive      | d:                  |             |
|                       | Event [No Event                      |                                | ~                                 |                       |                    |                        |    |                     |                     |             |
|                       | Tasks (1/1) Costs Comme              | ents (0) Journal Entries Log N | lotifications                     |                       |                    |                        |    |                     |                     |             |
|                       | New View Delete M                    | ove Up Move Down Select        | All Deselect All Chan             | ge Selected Tasks to: | •                  | Hebre                  |    | A shee Talas        | Datas Datas         |             |
|                       | e Completed                          | none<br>not                    | category                          | summary               |                    | notes                  |    | Action Taken        | Extra Reque         | SI/         |
|                       | I √                                  | Repair: Lighting (AT)          | Lighting (AT)                     | Master Bathroom       |                    | above sink             |    | Light Bulb (Re      | eplace)             | -           |
|                       |                                      |                                |                                   |                       |                    |                        |    |                     |                     |             |

## A asgard Learning Portal

### Asgard Desktop Complete Standard Work Order

If your site utilizes AsgardMobile, most of the work orders will be completed on mobile devices. However, circumstances might arise where you will need to complete a work order. Understanding how to complete a work order is critical to capturing accurate data on work time. This job aide will guide you through the various methods for capturing accurate work time data.

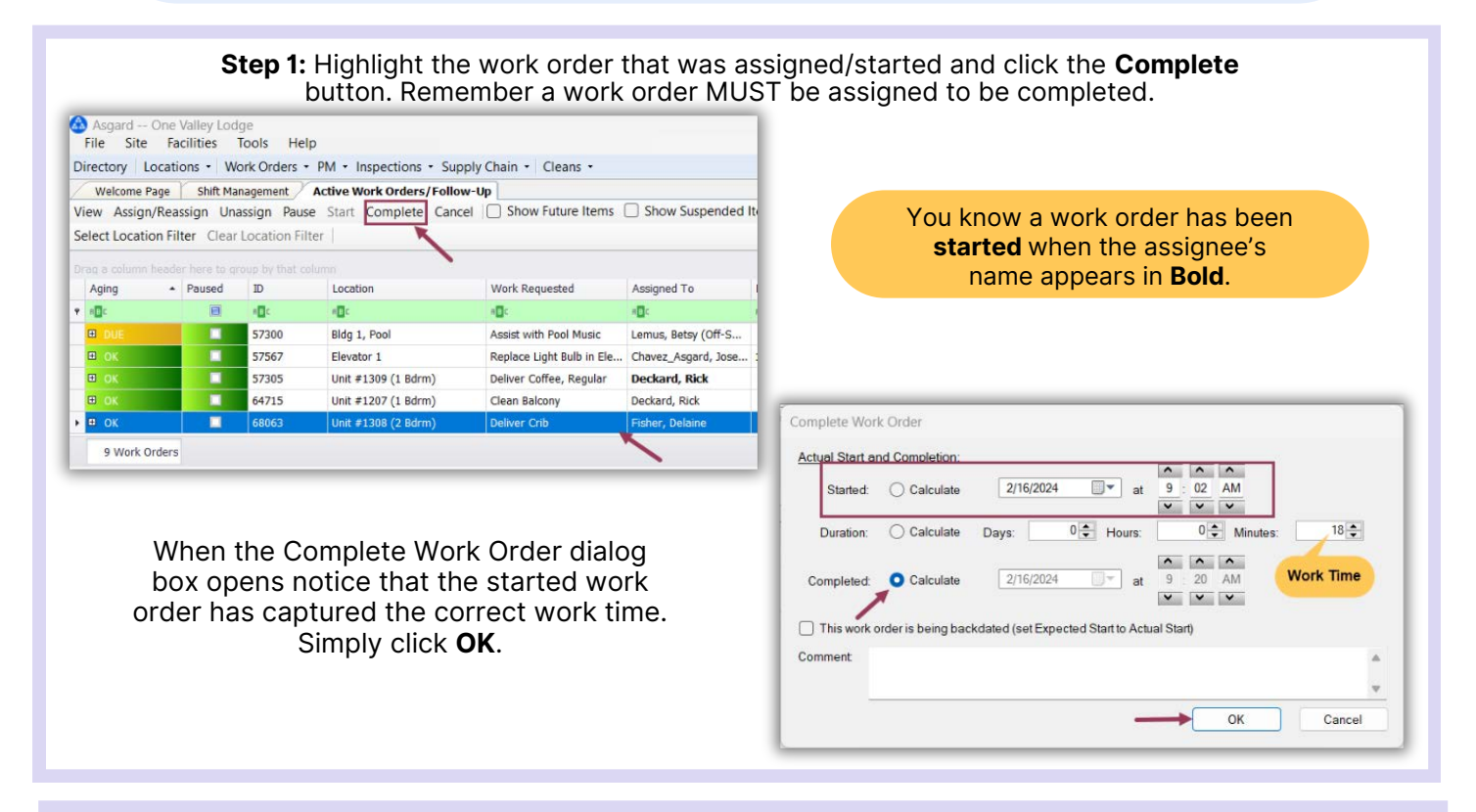

**Step 2**: To complete an un-started work order (In case you forgot to click Start!) and capture work time you must know one of the following combinations:

- What time did they finish, and how long were they there (Completed and Duration)?
- What time did they start, and how long were they there (Started and Duration)?
- When the work order was started and when it was completed (Started and Completed).

| Actual Start a | nd Completion:      |                            | 3                   |             |              |      |
|----------------|---------------------|----------------------------|---------------------|-------------|--------------|------|
| Started:       | Calculate           | 2/16/202                   | 24 🔍 🗸 at           | 9 : 0       | 8 AM         |      |
| Duration:      | Calculate           | Days:                      | 0 🜩 Hours:          | ~           | 0 🗘 Minutes: | 12 🌲 |
| Completed:     | Calculate           | 2/16/202                   | 24 <b>□</b> ▼ at    | 9:2         | AM           |      |
|                | 0                   |                            |                     |             | ~ ~          |      |
| This work o    | order is being back | dated (set <mark>Ex</mark> | pected Start to Act | tual Start) |              |      |
| omment         |                     |                            |                     |             |              |      |
|                |                     |                            |                     |             |              |      |

**Example 1:** An associate calls and tells you he just completed his work order. Since the screen defaults to when you open it, the Completed time will be correct. You need to find out either when he started or how long he was there. He says he was there for 12 minutes. What do you do?

- Click what you don't know, what you want the system to calculate for you the Started radial
- Add the **Duration** (work time) of "12 minutes" to the Minutes field and Tab
  - The **Start** time is updated by the system
  - The Completed Time defaults to the time you open the screen

| <b>Example 2</b> - An associate calls and ells you she forgot to call when she | Started: Calculate 2/16/2024 at 1 : 10 PM<br>Duration: Calculate Days: 0 + Hours: 0 Minutes: 8 + |
|--------------------------------------------------------------------------------|--------------------------------------------------------------------------------------------------|
| at 1:10 PM, and she was there for 8                                            | Completed: Calculate 2/16/2024 at 1 18 PM                                                        |
| minutes. What do you do:                                                       | Comment                                                                                          |
|                                                                                | OK Cancel                                                                                        |

• The system calculates the **Completed** time for you

| <b>Example 3</b> – An associate calls and tells<br>you that he started at 10:20 AM and<br>finished at 10:35 AM.<br>What do you do? | Complete Work Order<br>Actual Start and Completion:<br>Started: Calculate 2/16/2024 |
|----------------------------------------------------------------------------------------------------|-------------------------------------------------------------------------------------|
|                                                                                                    | Comment V<br>OK Cancel                                                              |

- Click what you don't know, what you want the system to calculate for you the Duration radial
- Enter the **Start** time of 10:20 AM
- Enter the **Completed** time of 10:35 AM and tab
- The system calculates the **Duration** time for you

**Step 3:** If needed, you can add a comment in the **Comment Box**. Once you have entered all the information, simply click **OK**, and the work order leaves the Active Screen and can be viewed on the Recently Completed Screen.

|                                                                         | 15.4     |
|-------------------------------------------------------------------------|----------|
| Duration: O Calculate Days: U - Hours: U - Minutes:                     | - Cl     |
| Completed: Calculate 2/16/2024 at 10:35 AM                              |          |
| This work order is being backdated (set Expected Start to Actual Start) |          |
| Comment                                                                 | A        |
|                                                                         | <b>v</b> |

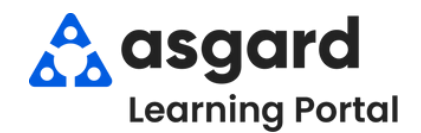

#### Step 1: From the Work Orders drop-down, open the Active/Follow-up screen.

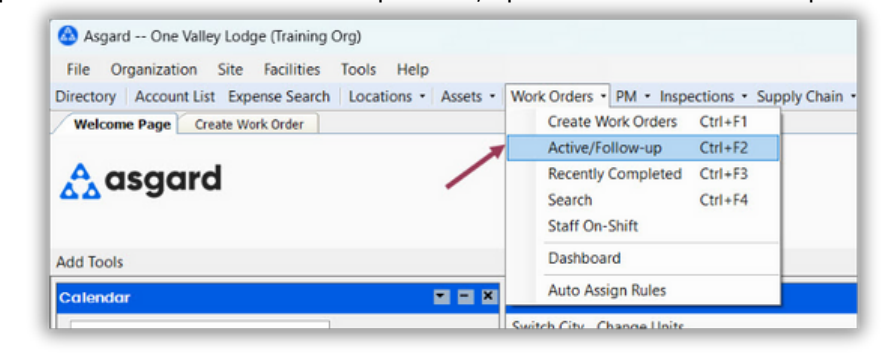

**Step 2:** The Active/Follow-Up screen is split into two screens, with Active (Incomplete) Work Orders for all departments appearing in the top half of the screen and the Follow-Ups (Completed) Work Orders in the bottom half.

| elec       | t Lo | cation Fil | ter   | Clear  | Location Filter     | te comprete conter j      | 0 5.104 10                                          |                 | -                   | , 2.1.2.1. 2.2.3.p.c. | aconcino   ci    | con rince       | /                |                 |                  | i messeges      | O Alert Sound.     | iveneau         | ciu                |  |                     |  |                             |              |              |       |             |             |              |       |             |
|------------|------|------------|-------|--------|---------------------|---------------------------|-----------------------------------------------------|-----------------|---------------------|-----------------------|------------------|-----------------|------------------|-----------------|------------------|-----------------|--------------------|-----------------|--------------------|--|---------------------|--|-----------------------------|--------------|--------------|-------|-------------|-------------|--------------|-------|-------------|
|            |      |            |       |        |                     |                           |                                                     |                 |                     |                       |                  |                 |                  |                 |                  |                 |                    |                 | ,                  |  |                     |  |                             |              |              |       |             |             |              |       |             |
| Agi        | ing  | ·          | ID    | U      | ocation             | Work Requested            |                                                     | Assigned To     | 0                   |                       | Mobile Rece      | ive Delay       | Respon           | se Time         | Entered by       | Reported By     | Department         | Start At        |                    |  |                     |  |                             |              |              |       |             |             |              |       |             |
| -0         | c    | E          | 100   | -      | 04                  | ·O:                       |                                                     | ( <b>D</b> )    |                     |                       | ( <b>D</b> )     |                 | ( <b>D</b> )     |                 | ۲ <b>۵</b> :     | • <b>O</b> :    | * <b>D</b> ¢       | -               |                    |  |                     |  |                             |              |              |       |             |             |              |       |             |
|            | DUE  |            | 119   | U      | nit #12308 (1 Bdrm) | Deliver Lamp              | Alatorre, Julie<br>Haro_Asgard,<br>Lanier, Kayla (Z |                 |                     |                       |                  | 31 mins         | 5                | Lemus, Betsy    | Staff            | Housekeeping    | Tue 2/13 7:        | Tue 2/13 7:15   |                    |  |                     |  |                             |              |              |       |             |             |              |       |             |
| <b>E</b>   |      |            | 119   | U      | nit #1104 (1 Bdrm)  | AC Repair - Filter Change |                                                     |                 | , Gabi              | 0 mins                | 0 mins 31        | 31 mins         | Perez, Gabi      | Guest           | Engineering      | Tue 2/13 7:     | 00                 |                 |                    |  |                     |  |                             |              |              |       |             |             |              |       |             |
|            |      |            | 119   | U      | nit #23208 (2 Bdrm) | Repair Sink - Clogged     |                                                     |                 | Lanier, Kayla (Z 2; |                       | Lanier, Kayla (Z |                 | Lanier, Kayla (Z |                 | Lanier, Kayla (Z |                 | Lanier, Kayla (Z 2 |                 | Lanier, Kayla (Z 7 |  | Lanier, Kayla (Z 2; |  | Lanier, Kayla (Z 2; FL 1-3) | Z 2; FL 1-3) |              | 23 m  |             | 23 mins     | Lemus, Betsy | Guest | Engineering |
| <b>±</b> ( |      |            | 119   | U      | nit #23208 (2 Bdrm) | Repair Dryer - Noisy      |                                                     | Fisher, Delaine |                     | Fisher, Delaine       |                  | Fisher, Delaine |                  | Fisher, Delaine |                  | Fisher, Delaine |                    | Fisher, Delaine |                    |  |                     |  | 35 mint                     | 5            | Lemus, Betsy | Guest | Engineering | Tue 2/13 7: | 27           |       |             |
| •          | ок   |            | 119   | U      | nit #19112 (2 Bdrm) | Full Clean                |                                                     | Wales, Geo      | rge                 |                       |                  |                 | 13 mins          | s               | Lemus, Betsy     | Guest Text      | Housekeeping       | Wed 2/7 8:4     | 40                 |  |                     |  |                             |              |              |       |             |             |              |       |             |
| 20         | Wo   | rk 0       |       |        |                     |                           |                                                     |                 |                     |                       |                  |                 |                  |                 |                  |                 |                    |                 |                    |  |                     |  |                             |              |              |       |             |             |              |       |             |
|            |      |            |       |        |                     |                           |                                                     |                 |                     |                       |                  |                 |                  |                 |                  |                 |                    |                 |                    |  |                     |  |                             |              |              |       |             |             |              |       |             |
| ew         | Fo   | llow-Up    | Cle   | ar Fil | Iter Print -        |                           |                                                     |                 |                     |                       |                  |                 |                  |                 |                  |                 |                    |                 |                    |  |                     |  |                             |              |              |       |             |             |              |       |             |
|            |      | Location   |       |        | Work Reque          | sted                      | Follow-Up                                           | Time            | V                   | Reported B            | Туре             | Departr         | ne C             | ompleted At     | Response Time    | E               | ntered by          |                 |                    |  |                     |  |                             |              |              |       |             |             |              |       |             |
|            |      |            |       |        |                     |                           |                                                     |                 |                     | ~ 🗹                   |                  |                 |                  |                 |                  |                 |                    |                 |                    |  |                     |  |                             |              |              |       |             |             |              |       |             |
| 984        | 84   | Unit #213  | 09 (1 | Bdm    | n) Repair Wate      | r Issue - No Hot Water    | 1 min                                               |                 |                     | LARRIS                | Repair / Repla   | Enginee         | ri Tu            | e 2/13 9:33     | 2 hours, 4 mins  | U               | emus, Betsy        |                 |                    |  |                     |  |                             |              |              |       |             |             |              |       |             |

If you don't need to see the Follow-Up Work Orders, click **Hide Follow-Up** at the top right of the screen.

**Step 3**: There are four Aging statuses for Standard Work Orders. They tell you how long a work order has been in the system. The system will sort the work orders based on the priority from highest to lowest.

- REWORK Work was either not completed or the guest was not satisfied (Highest)
- **OVERDUE** Time expected to complete the work has exceeded guest tolerance
- **DUE** At least halfway through the time it should take to complete the task (typically 10-20 or 20-40 minutes)
- OK Newly created (Lowest)

| sect Locatio                                 | on Filter  | r Cie                    | ar Location Filter                                                                                                  |                                                                                  |                                                                                      |      |
|----------------------------------------------|------------|--------------------------|----------------------------------------------------------------------------------------------------|----------------------------------------------------------------------------------|--------------------------------------------------------------------------------------|------|
|                                              | de la      |                          |                                                                                                    | To view Cuenende                                                                 |                                                                                      |      |
| Aging -                                      | <b>1</b> 1 | D                        | Location                                                                                                    | TO VIEW Suspende                                                                 | ed and Future work                                                                   |      |
| * <b>0</b> ¢                                 | 8          | 0:                       | ·D:                                                                                                    | toolber Future wer                                                               | heckboxes on the                                                                     | - r  |
|                                              |            |                          |                                                                                                    |                                                                                  |                                                                                      | Ar i |
| REWORK                                       |            | 19                       | Unit #12308 (1 Bdrm)                                                                                                |                                                                                  | the Aging solume                                                                     | "    |
| <ul> <li>REWORK</li> <li>OVERDUE</li> </ul>  | 1          | 19                       | Unit #12308 (1 Bdrm)<br>Unit #1104 (1 Bdrm)                                                                         | as a White N/A in                                                                | the Aging column.                                                                    | o mi |
| REWORK     OVERDUE     DUE                   |            | 19<br>19                 | Unit #12308 (1 Bdrm)<br>Unit #1104 (1 Bdrm)<br>Unit #23208 (2 Bdrm)                                                 | as a White N/A in                                                                | the Aging column.                                                                    | o mi |
| REWORK     OVERDUE     DUE     OK            |            | 19<br>19<br>19           | Unit #12308 (1 Bdrm)<br>Unit #1104 (1 Bdrm)<br>Unit #23208 (2 Bdrm)<br>Unit #23208 (2 Bdrm)                         | as a White N/A in<br>Repair Sink - Clogged<br>Repair Dryer - Noisy               | the Aging column.                                                                    | o mi |
| REWORK     OVERDUE     DUE     OK     SUSPEN |            | 119<br>119<br>119<br>119 | Unit #12308 (1 Bdrm)<br>Unit #1104 (1 Bdrm)<br>Unit #23208 (2 Bdrm)<br>Unit #23208 (2 Bdrm)<br>Unit #19112 (2 Bdrm) | as a White N/A in<br>Repair Sink - Clogged<br>Repair Dryer - Noisy<br>Full Clean | the Aging column.<br>Lanier, Kayla (Z 2; FL 1-3)<br>Fisher, Delaine<br>Wales, George | o mi |

#### **Step 4**: Take note of the most critical columns when managing work orders.

| Vi  | Welcome<br>ew Assig | Page<br>n/Rea | Creat<br>ssign ( | e Work Order Active<br>Jnassign Pause Sta | e Work Orders/Follow-Up<br>rt Complete Cancel D Show Fu | ture Items 🗌 Show Suspende  | d Items   Clear Filter | Print - Hide F | ollow-up 📋 Ale        | rt Messages [ | Alert Sounds | Refresh Clo   | •<br>se  |
|-----|---------------------|---------------|------------------|-------------------------------------------|---------------------------------------------------------|-----------------------------|------------------------|----------------|-----------------------|---------------|--------------|---------------|----------|
| Se  | elect Locat         | ion Fil       | ter Cle          | ar Location Filter                        |                                                         |                             |                        |                |                       |               |              |               |          |
| Dri |                     |               |                  | group by that column                      |                                                         | _                           |                        |                |                       |               |              | ,             | 0        |
|     | Aging               | •             | ID               | Location                                  | Work Requested                                          | Assigned To                 | Mobile Receive Delay   | Response Time  | Entered by            | Reported By   | Department   | Start At      |          |
| ٠   | * <b>D</b> ¢        |               | 1 <b>0</b> 0     | 0                                         | <ul> <li>O:</li> </ul>                                  | <ul> <li>O:</li> </ul>      | (D)                    | 1 <b>0</b> 0   | <ul> <li>0</li> </ul> | -0-           | (D)          | -             | ^        |
|     | DUE                 |               | 119              | Unit #12308 (1 Bdrm)                      | Deliver Lamp                                            | Alatorre, Julie             |                        | 31 mins        | Lemus, Betsy          | Staff         | Housekeeping | Tue 2/13 7:15 |          |
|     | 🛛 ОК                |               | 119              | Unit #1104 (1 Bdrm)                       | AC Repair - Filter Change                               | Haro_Asgard, Gabi           | 0 mins                 | 31 mins        | Perez, Gabi           | Guest         | Engineering  | Tue 2/13 7:00 |          |
|     | 🗉 ок                |               | 119              | Unit #23208 (2 Bdrm)                      | Repair Sink - Clogged                                   | Lanier, Kayla (Z 2; FL 1-3) |                        | 23 mins        | Lemus, Betsy          | Guest         | Engineering  | Tue 2/13 7:27 |          |
|     | 🗉 ок                |               | 119              | Unit #23208 (2 Bdrm)                      | Repair Dryer - Noisy                                    | Fisher, Delaine             |                        | 35 mins        | Lemus, Betsy          | Guest         | Engineering  | Tue 2/13 7:27 | 11       |
|     | 🗉 ОК                |               | 119              | Unit #19112 (2 Bdrm)                      | Full Clean                                              | Wales, George               |                        | 13 mins        | Lemus, Betsy          | Guest Text    | Housekeeping | Wed 2/7 8:40  | <u> </u> |
|     | 20 Work (           | )             |                  |                                           |                                                         |                             |                        |                |                       |               |              |               |          |

- Location Where the work needs to be completed
- Work Requested What needs to be done
- **Department -** Which Department is completing the work
- The columns in any of the grids in Asgard can be rearranged by clicking and holding on a column header and dragging it to the desired location.
- Reported By Shows if the issue was reported by Staff or a Guest

**Step 5:** The **Assigned To** column allows you to assign/reassign or unassign the work order using the drop-down arrow. The drop-down list is filtered for users on-shift for the department that is responsible for completing the task. The **Assign/Reassign** & **Unassign** buttons on the top menu bar allow for single or mass assignment.

| Vie | Welcome F<br>ew Assign | Page<br>n/Rea | Crea<br>ssign | te Work Order Activ<br>Unassign Pause Sta | e Work Orders/Follow-Up<br>rt Complete Cancel Chow Fu | ture Items 🗌 Show Su              | spended Items   C |
|-----|------------------------|---------------|---------------|-------------------------------------------|-------------------------------------------------------|-----------------------------------|-------------------|
| Se  | lect Locati            | on Fil        | ter Cl        | ear Location Filter                       |                                                       |                                   |                   |
|     | ag a column            |               |               |                                           |                                                       |                                   |                   |
|     | Aging                  | •             | ID            | Location                                  | Work Requested                                        | Assigned To                       | Mobile Rec        |
| Ŷ   | вос                    |               | 10c           | * <b>0</b> ¢                              | x <b>⊡</b> ¢                                          | 4 <b>0</b> 4                      | 4Oc               |
|     | DUE                    |               | 119           | Unit #23203 (2 Bdrm)                      | Repair Convection Oven, Repair Coff                   | Alatorre, Evee                    |                   |
|     | DUE                    |               | 119           | Unit #23203 (2 Bdrm)                      | Clean Dishwasher                                      | Alatorre, Evee                    |                   |
| Ø.  | DUE                    |               | 119           | Unit #12308 (1 Bdrm)                      | Deliver Lamp                                          | [None]                            | •                 |
|     | 🖽 ОК                   |               | 119           | Unit #1104 (1 Bdrm)                       | AC Repair - Filter Change                             | User Full Name                    | <u></u>           |
|     | 🗉 ОК                   |               | 119           | Unit #23208 (2 Bdrm)                      | Repair Sink - Clogged                                 | [None]                            |                   |
|     | 🗉 ОК                   |               | 119           | Unit #23208 (2 Bdrm)                      | Repair Dryer - Noisy                                  | Alatorre, Evee<br>Alatorre, Julie | U                 |
|     | 22 Work O              |               |               |                                           | Fisher, Delaine                                       |                                   |                   |
| 4   | 23 WORK O.             |               |               |                                           |                                                       | Fullmer, Pam<br>George, Bob       |                   |
| Vie | ew Follow              | v-Up          | Clear         | Filter Print •                            |                                                       | Gordon, Melissa<br>×              | -                 |
| 10  | 1.00                   |               |               | Mart Dans                                 | nte d                                                 | Time 77 Departed                  | D Turne           |

**Step 6:** The **Mobile Receive Delay** column indicates how long it took the assignee to acknowledge the work order on their device after it was assigned to them. The **Response Time** column shows how long it has been since the work order was created.

| Vi  | Welcome Pa    | ge<br>Reas | Activ<br>sign  | e Work Orders/Follow<br>Unassign Pause Sta | t Complete Cancel Show Future Items   | Show Suspended Items Clea   | r Filter Print -     |               |
|-----|---------------|------------|----------------|--------------------------------------------|---------------------------------------|-----------------------------|----------------------|---------------|
| Dra | ag a column h | eade       | r here b       | aroup by that column                       |                                       |                             |                      |               |
|     | Aging +       |            | D              | Location                                   | Work Requested                        | Assigned To                 | Mobile Receive Delay | Response Time |
|     | (D)           | 1          | n <b>O</b> c - | 1 <b>0</b> 1                               | 4 <b>0</b> :                          | ( <b>D</b> :                | (D:                  | ( <b>D</b> )  |
|     | DUE           |            | 119            | Unit #21203 (2 Bdrm)                       | Clean Sofa Bed / Couch / Sleeper Sofa | Jones_Asgard, Teresa        | 2 mins               | 31 mins       |
|     | B DUE         |            | 119            | Unit #23203 (2 Bdrm)                       | Clean Dishwasher                      | Alatorre, Evee              |                      | 31 mins       |
|     | DUE           |            | 119            | Unit #21204 (2 Bdrm)                       | Repair Internet - No Service          | Paul_Asgard, Pam            | 6 mins               | 23 mins       |
|     | 🗉 ОК          |            | 119            | Unit #23208 (2 Bdrm)                       | Repair Dryer - Noisy                  | Fisher, Delaine             |                      | 35 mins       |
|     | 🗉 ОК          |            | 119            | Unit #23208 (2 Bdrm)                       | Repair Sink - Clogged                 | Lanier, Kayla (Z 2; FL 1-3) |                      | 13 mins       |

|   | Aging   | • | • | ID   | Location             | Work Requested                                          | Assigned To                 | Mobile Re |
|---|---------|---|---|------|----------------------|---------------------------------------------------------|-----------------------------|-----------|
| ۲ | a 🖸 C   | 1 |   | R C  | я <mark>0</mark> с   | 4 <b>0</b> 0                                            | # <b>0</b> ¢                | RBC       |
|   | DUE     |   | 1 | 8965 | Unit #22408 (2 Bdrm) | Repair Drain - Clogged                                  | Lanier, Kayla (Z 2; FL 1-3) |           |
|   | DUE     |   |   | 8966 | Unit #23208 (2 Bdrm) | Repair Dryer - Noisy                                    | Fisher, Delaine             |           |
|   | DUE     |   |   | 8967 | Unit #23208 (2 Bdrm) | Repair Sink - Clogged                                   | Lanier, Kayla (Z 2; FL 1-3) |           |
|   | DUE     |   | 1 | 8968 | Unit #21203 (2 Bdrm) | Repair Toilet - Leaking                                 | Jimenez_Asgard, Jackie      | 0 mins    |
|   | 🗉 ОК    |   | 1 | 8826 | Unit #21203 (2 Bdrm) | Repair Shower Head - Loose, Repair Outlet - Not Working | Lanier, Kayla (Z 2; FL 1-3) | 1 min     |
|   | 🗉 ОК    |   |   | 8983 | Unit #21203 (2 Bdrm) | Clean Sofa Bed / Couch / Sleeper Sofa                   | Jones_Asgard, Teresa 🛛 🖌    | 2 mins    |
|   | III. OK |   |   | 8996 | Unit #21204 (2 Bdrm) | Repair Internet - No Service                            | Paul_Asgard, Pam            | 6 mins    |

A bolded assignee name shows the work order has been started and indicates where the assignee is working

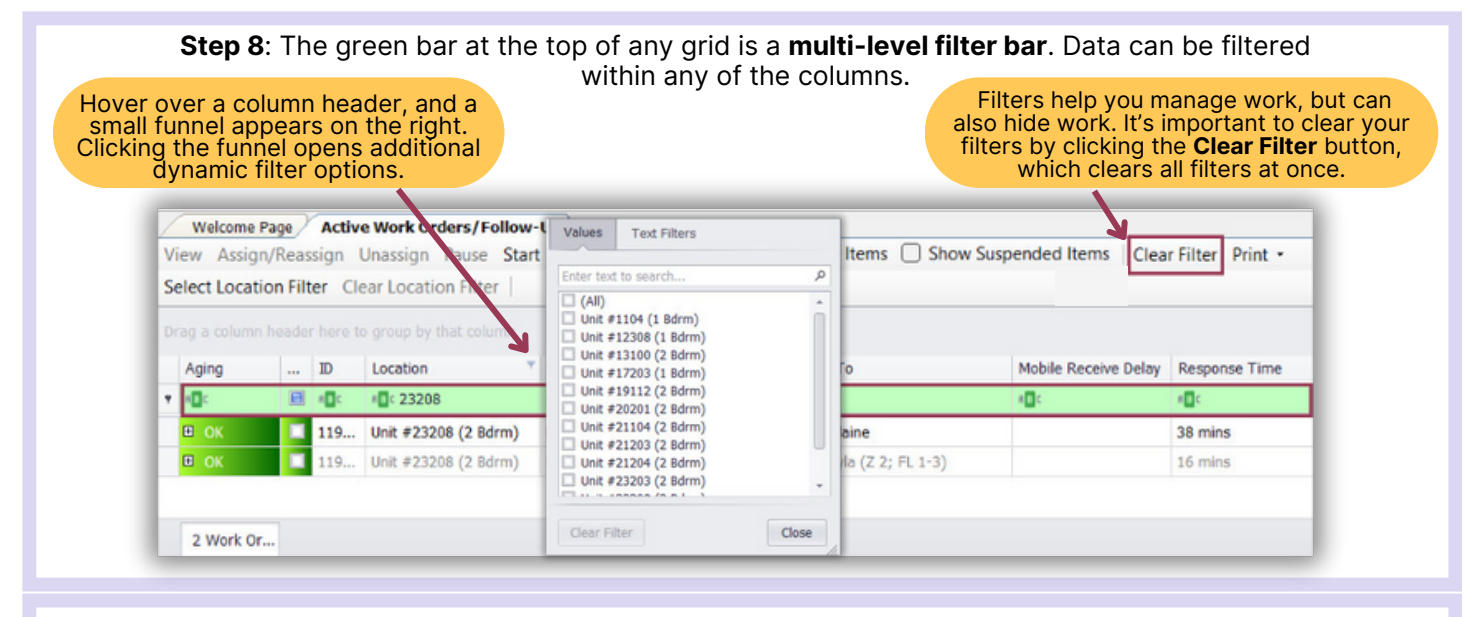

**Step 9:** To sort columns in ascending order (A-to-Z or 1-to-10), click once on a column header. To reverse the sort order, click again. For example, clicking on the "Assign To" column header groups assignees alphabetically, aiding in workload management during assignment or reassignment of work orders.

| Aging   | <br>ID       | Location             | Work Requested                   | Assigned To            |
|---------|--------------|----------------------|----------------------------------|------------------------|
| REC     | 8 <b>0</b> 0 | * <b>D</b> ¢         | 4 <b>0</b> 4                     | R C                    |
| DUE     | 119          | Unit #23203 (2 Bdrm) | Repair Convection Oven, Rep      | Alatorre, Evee         |
| DUE     | 119          | Unit #23203 (2 Bdrm) | Clean Dishwasher                 | Alatorre, Evee         |
| OVERDUE | 119          | Unit #20102 (1 Bdrm) | Deliver Conditioner              | Fisher, Delaine        |
| 🗉 ОК    | 119          | Unit #23208 (2 Bdrm) | Repair Dryer - Noisy             | Fisher, Delaine        |
| DUE     | 119          | Unit #17203 (1 Bdrm) | Replace Light Bulb               | Fullmer, Pam           |
| DUE     | 119          | Unit #21204 (2 Bdrm) | Deliver Crib, Deliver High Chair | George, Bob            |
| DUE     | 119          | Unit #21203 (2 Bdrm) | Repair Toilet - Leaking          | Jimenez_Asgard, Jackie |
| DUE     | 119          | Unit #21203 (2 Bdrm) | Clean Sofa Bed / Couch / Sle     | Jones_Asgard, Teresa   |

Bold

![](_page_14_Picture_0.jpeg)

### Asgard Desktop Suspend a Work Order

![](_page_14_Figure_2.jpeg)

![](_page_15_Picture_0.jpeg)

### Asgard Desktop Mass Assigning/Re-assigning Work Orders

**Step 1:** From the **Active Work Order** screen, use the green filter bar to sort the work orders by department. You can only mass assign/reassign work orders of the same department.

| Active V<br>sign Un<br>ter Clear | Vork Orders,<br>assign Paus<br>Location Fil | /Follow-Up Create Work (<br>se Start Complete Canc<br>Iter | order                     | Show Suspe   | nded Items   Clear Fi |  |  |  |  |  |  |
|----------------------------------|---------------------------------------------|------------------------------------------------------------|---------------------------|--------------|-----------------------|--|--|--|--|--|--|
| r here to g                      | here to group by that column                |                                                            |                           |              |                       |  |  |  |  |  |  |
| Paused                           | ID                                          | Location                                                   | Work Requested            | Department 👎 | Assigned To           |  |  |  |  |  |  |
| <b>B</b>                         | •Oc                                         | a 🛛 c                                                      | # <b>⊡</b> c              | 🕼 eng        | * <b>0</b> 0          |  |  |  |  |  |  |
|                                  | 58089                                       | Unit #3210 (2 Bdrm)                                        | AC Repair - Not Working   | Engineering  | Andrews, Christine    |  |  |  |  |  |  |
|                                  | 67606                                       | Unit #1101 (1 Bdrm)                                        | Repair Door - Broken      | Engineering  | Webb, Anthony         |  |  |  |  |  |  |
|                                  | 68644                                       | Unit #2209 (1 Bdrm)                                        | Repair Sofa - Leg Broken  | Engineering  | [None]                |  |  |  |  |  |  |
|                                  | 58099                                       | Unit #2205 (1 Bdrm)                                        | Repair Floor - Tile       | Engineering  | [None]                |  |  |  |  |  |  |
|                                  | 57300                                       | Bldg 1, Pool                                               | Assist with Pool Music    | Engineering  | [None]                |  |  |  |  |  |  |
|                                  | 68643                                       | Unit #1208 (2 Bdrm)                                        | Repair Oven               | Engineering  | [None]                |  |  |  |  |  |  |
|                                  | 57567                                       | Elevator 1                                                 | Replace Light Bulb in Ele | Engineering  | [None]                |  |  |  |  |  |  |

**Step 2:** Select the work orders you want to assign by clicking and dragging your mouse to highlight the work orders or by holding down the Control key while using your mouse to select the work orders. Once selected, click the **Assign/Reassign** button.

| View Assign/H   | Reassign Uni   | assign Pau  | se Start Complete Cano | el 🗌 Show Future Items    | Show Susp   | pended Items Clea  |
|-----------------|----------------|-------------|------------------------|---------------------------|-------------|--------------------|
| Select Location | Filter         | Location Fi | Iter                   |                           |             |                    |
|                 | ader here to g |             |                        |                           | You         | an only Ma         |
| Aging           | - Paused       | ID          | Location               | Work Requested            | De,         | 25 work or         |
| P 400           | Ø              | a 🗖 c       | 1 <b>0</b> 0           | a@c                       | ∎∎: eng     | #Dc                |
| OVERDUE         |                | 58089       | Unit #3210 (2 Bdrm)    | AC Repair - Not Working   | Engineering | Andrews, Christine |
| OVERDUE         |                | 67606       | Unit #1101 (1 Bdrm)    | Repair Door - Broken      | Engineering | Webb, Anthony      |
|                 |                | 68644       | Unit #2209 (1 Bdrm)    | Repair Sofa - Leg Broken  | Engineering | [None]             |
| DUE             |                | 58099       | Unit #2205 (1 Bdrm)    | Repair Floor - Tile       | Engineering | Rodriguez, James   |
| 🗉 ок            |                | 57300       | Bldg 1, Pool           | Assist with Pool Music    | Engineering | Lemus, Betsy       |
| 🗉 ок            |                | 68645       | Bldg 1, Pool           | Deliver Pool Chair        | Engineering | [None]             |
| 🗉 ок            |                | 68643       | Unit #1208 (2 Bdrm)    | Repair Oven               | Engineering | [None]             |
| OK OK           |                | 57567       | Elevator 1             | Replace Light Bulb in Ele | Engineering | [None]             |

Step 3: The Reassign Work Orders box will only include team members On-Shift-Ready for the Department responsible for completing the work. Select an Assignee from the drop-down and click OK.

![](_page_15_Figure_7.jpeg)

#### Step 4: To Mass Unassign work orders, repeat the process in Step 2 and select the Unassign button.

| sign Ur  | assign Pau | se Start Complete Can | cel Show Future Items     | Show Susp   | ended Items Clear |
|----------|------------|-----------------------|---------------------------|-------------|-------------------|
| ter Clea | r Location | liter                 |                           |             |                   |
|          |            |                       |                           |             |                   |
| Paused   | ID         | Location              | Work Requested            | Department  | Assigned To       |
|          | # C        | 4 <b>0</b> 4          | e 🗖 c                     | .eng        | # <b>O</b> C      |
|          | 68644      | Unit #2209 (1 Bdrm)   | Repair Sofa - Leg Broken  | Engineering | Deckard, Rick     |
|          | 58099      | Unit #2205 (1 Bdrm)   | Repair Floor - Tile       | Engineering | [None]            |
|          | 57300      | Bldg 1, Pool          | Assist with Pool Music    | Engineering | Deckard, Rick     |
|          | 68645      | Bldg 1, Pool          | Deliver Pool Chair        | Engineering | Deckard, Rick     |
|          | 68643      | Unit #1208 (2 Bdrm)   | Repair Oven               | Engineering | Deckard, Rick     |
|          | 57567      | Elevator 1            | Replace Light Bulb in Ele | Engineering | Deckard, Rick     |